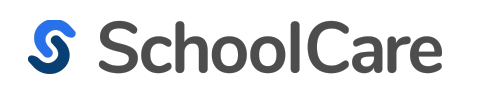

# SchoolCare Training Manual:

### Student Health Record Overview

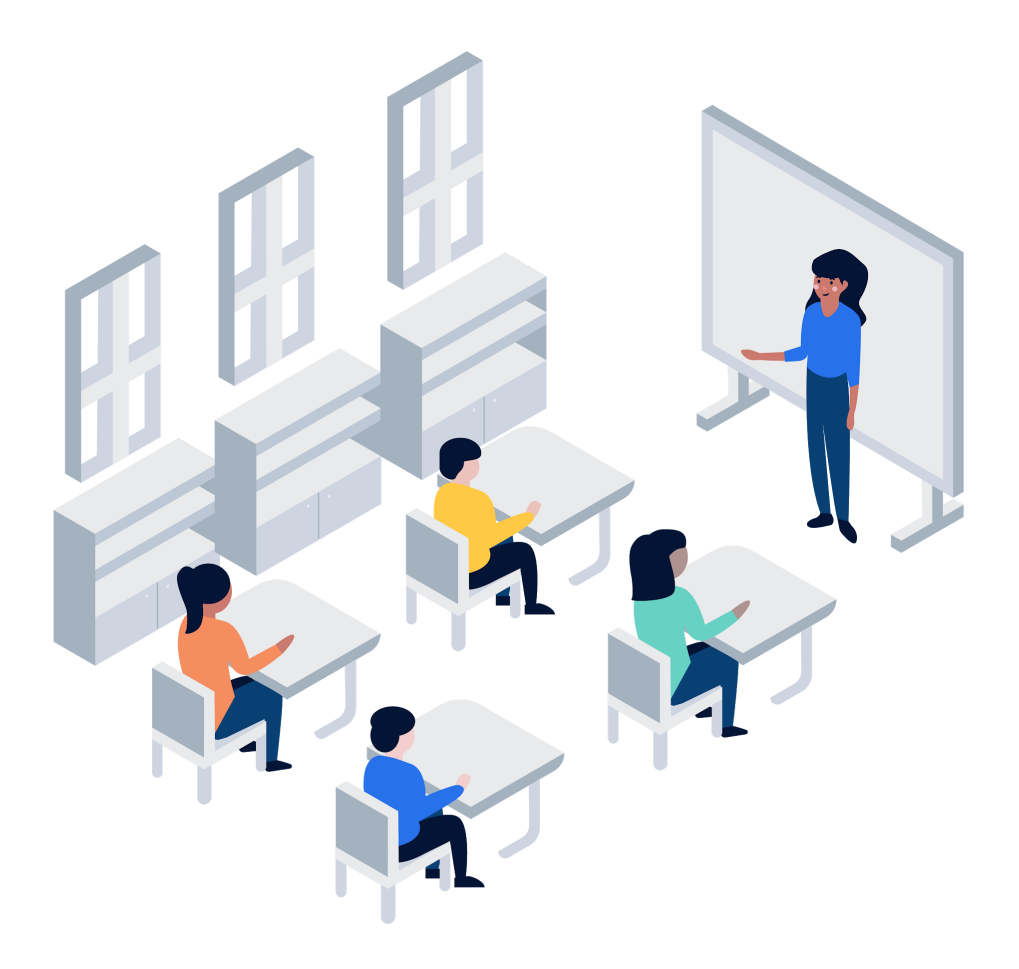

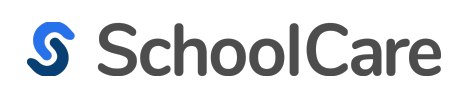

### SchoolCare Training Manual:

#### Student Health Record Overview

The **Student Health Record** is the individual record of a student's medical and demographic information.

In this guide, you will learn about the different sections of the **Student Health Record** and what information they contain.

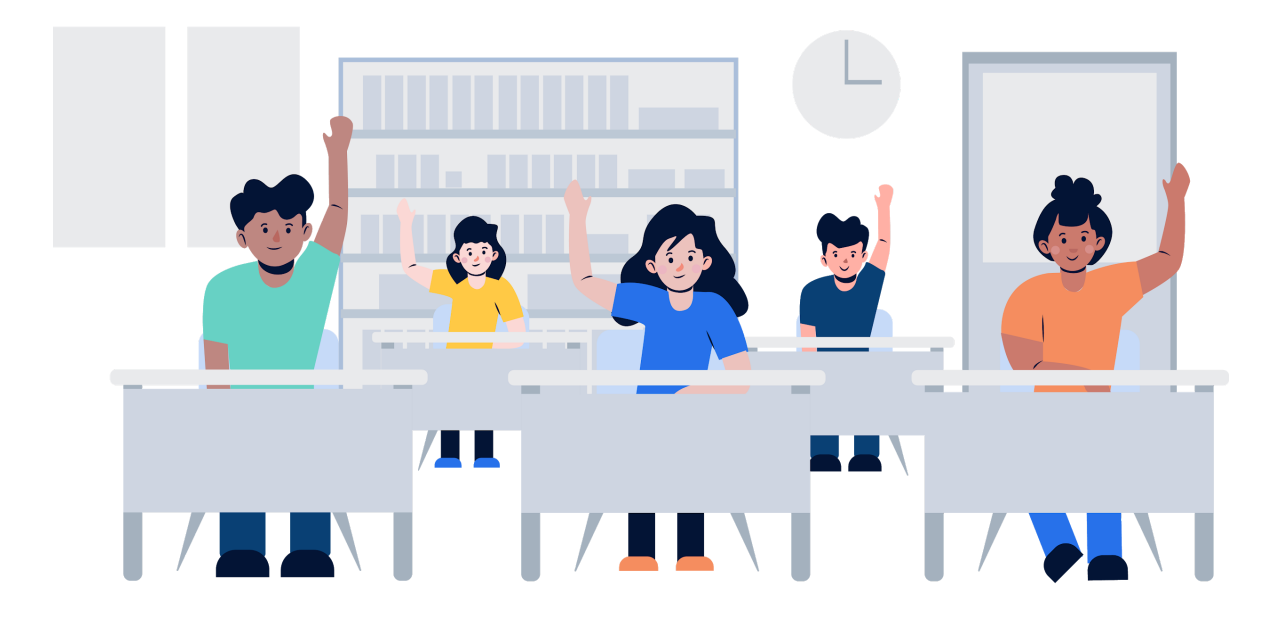

#### Accessing the Student Health Record.

**1.** Navigate to a student's Health Record by entering their last name or ID number in the search bar.

| gon                                                              | Advanced Search       |
|------------------------------------------------------------------|-----------------------|
| Gonzalez, Penny [CD-1283-166105<br>CareDox Sandbox 1 - 6th Grade | 13] DOB: Apr 07, 2014 |

**2.** You will be brought to the student's Health Record. The first piece of information you'll see is a bar containing an overview of that student's demographic information, health office visits, health indicators, and profile flags.

| Healt   | th Record                                         |                                                                             |                       |                                 |
|---------|---------------------------------------------------|-----------------------------------------------------------------------------|-----------------------|---------------------------------|
|         | Gonzalez, Penny<br>DOB: Apr 07, 2014<br>6th Grade | Visits THIS YEAR<br>Last Visit 	☐ 10/21/2019<br>Back to School 	☑ Not Set ✓ | 154 TOTAL<br>() 13:51 | Health indicators 🛟 🍀 🌚 ⊗ ႔ 🖺 👤 |
| P Flags | IEP                                               |                                                                             |                       |                                 |

**3.** Hover over the text and icons in this section for additional information.

|             | Medical Episode                                                      |          |
|-------------|----------------------------------------------------------------------|----------|
| Visits      | Reason(s) for Visit: N/A<br>Treatment(s): N/A<br>Disposition(s): N/A | 54 total |
| Last Visit  | 10/21/2019                                                           | () 13:51 |
| Back to Sch | ool 🗹 Not Set 🖋                                                      |          |

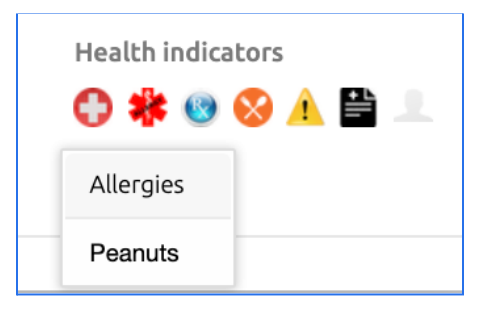

#### **Health Record Sections**

**4.** Each individual section of the **Health Record** can be accessed by clicking on any item in this menu.

|              |              |        |                | Do          | ruments / Care |               |             |            |
|--------------|--------------|--------|----------------|-------------|----------------|---------------|-------------|------------|
| Summary Heal | h Profile Ca | ases l | mmunizations I | Enrollments | Plans          | Visit History | Medications | Screenings |

**5.** The **Summary** tab provides student demographic information, family and emergency contacts, profile flags, and medical alerts. In this tab, you can also find the **Emergency Health Card**. This resource contains a rundown of all necessary health information and can be printed or shared virtually with a healthcare provider.

| AME<br>Alvarez Maria 🖌 🕤                                                                                                    |                                                                                                    | ti GE<br>Ferr                                      | INDER              |                                                                   | ≜ AGE<br>11 years old |        |
|----------------------------------------------------------------------------------------------------|----------------------------------------------------------------------------------------------------|----------------------------------------------------|--------------------|-------------------------------------------------------------------|-----------------------|--------|
| DDRESS A<br>42 Bernhard Views, Suite 932, Bl                                                                                                | 'ez, Maria     •     Female       *     •     •       *     •     •       *     •     •       *     •     •       *     •     •       *     •     •       *     •     •       *     •     •       *     •     •       *     •     •       *     •     •       *     •     •       *     •     •       *     •     •       *     •     •       *     •     •       *     •     •       *     •     •       *     •     •       *     •     •       *     •     •       *     •     •       *     •     •       *     •     •       *     •     •       *     •     •       *     •     •       *     •     •       *     •     •       *     •     •       *     •     •       *     •     •       *     •     • <th></th> <th><ul> <li>in grade</li> <li>in GRADE</li> <li>6th Grade</li> </ul></th> <th></th> |                                                    |                    | <ul> <li>in grade</li> <li>in GRADE</li> <li>6th Grade</li> </ul> |                       |        |
|                                                                                                    |                                                                                                    |                                                    |                    |                                                                   |                       |        |
| rent Accounts 🗠 🖌 Audit                                                                                                    | LAST SIGNED IN                                                                                                    | CURRENT STATUS                                     | VERIFIED           | Siblings                                                          | DATE OF BIRTH         | GENDER |
| ent Accounts 🔹 🖍 Audit<br>ME/E-MAIL<br>Ivarez, Kaylin 🔿<br>aylin.alvarez1@caredox.com                                                       | LAST SIGNED IN Not Signed In                                                                                                    | CURRENT STATUS                                     | VERIFIED           | Siblings<br>NAME<br>No siblings.                                  | DATE OF BIRTH         | GENDER |
| ent Accounts 🐁 🖍 Audit<br>ME/E-MAIL<br>Ilvarez, Kaylin 🙃<br>aylin.alvarez1@caredox.com<br>Ilvarez, Blanche 🙃<br>Ianche.alvarez1@caredox.com | LAST SIGNED IN<br>Not Signed In<br>Not Signed In                                                                                                    | CURRENT STATUS New Send Reminder New Send Reminder | VERIFIED<br>2<br>2 | Siblings<br>NAME<br>No siblings.                                  | DATE OF BIRTH         | GENDER |

#### **Health Record Sections**

**6.** The **Health Profile** section details a student's allergies, medications, medical conditions, dietary restrictions, insurance information, medication restrictions, and physician information, Click on a section to expand that menu. From each individual menu, you can add, edit, or remove related health information by clicking on the white pencil icon

| Summary   | Health<br>Profile | Immunizations  | Enrollments | Documents /<br>Care Plans | Visit History | Medications | Screenings |
|-----------|-------------------|----------------|-------------|---------------------------|---------------|-------------|------------|
|           |                   |                |             |                           |               |             |            |
| 🌣 Alle    | rgies 🖌 🚽         |                |             |                           |               |             | ⊙ ^        |
| ALLERGEN  | TYP               | PE DESCRIPTION | OBSERVED AT | END DATE                  | HAS EPI PEN   | CARE PLAN 🕣 |            |
| Tree Nuts | Foo               | d              | 07/26/2018  |                           | N/A           | + CREATE    |            |
|           |                   |                |             |                           |               |             |            |
| • Mec     | lications         |                |             |                           |               |             | ~          |
| † Mec     | lical Condi       | tions          |             |                           |               |             | ~          |
| 🔀 Diet    | : Restrictio      | ns             |             |                           |               |             | ~          |
| 🕑 Insu    | rance Info        | rmation        |             |                           |               |             | ~          |
| Ø Mec     | lication Re       | strictions     |             |                           |               |             | ~          |
| e Phys    | sician Infor      | rmation        |             |                           |               |             | ~          |

#### **Health Record Sections**

**7.** The **Immunizations** tab details a record of immunizations/vaccinations a student has received. This information is either pulled from a state registry or uploaded directly from a CSV file. The Immunization tab can be configured to calculate immunization status based on state requirements.

| mmary        | Health<br>Profile | Immunizations | Enrollmen  | Documer<br>ts Care Pla | nts /<br>Ins Visit Histor | ry Medications        | Screenir |
|--------------|-------------------|---------------|------------|------------------------|---------------------------|-----------------------|----------|
| mmunizations | status: Not Vali  | d             | _          |                        |                           | Compliance Report Vie | w •      |
| Vaccine Gr   | oup Next Do       | se 1st        | 2nd        | 3rd                    | 4th 5th                   | 6th                   | Total    |
| dtap         |                   | 10/03/2010    | 10/03/2011 | 10/03/2013             | 04/03/2014                |                       |          |
| hepa         |                   | 11/03/2009    | 06/01/2010 |                        |                           |                       | 2 of 2   |
| hepb         |                   | 10/03/2010    | 10/03/2012 | 04/03/2014             |                           |                       | 3 of 3   |
| mening       |                   |               |            |                        |                           |                       | 0 of 1   |

**8.** The **Enrollments** tab shows any Sessions that a student is part of. These can be grade level, sports club, field trips, etc.

- Open: An active session in the current school year
- Future: A future session for the upcoming school year
- Inactive: A past session

| Summary        | Health Profile | Immunizations      | Enrollments          | Documents / Car<br>Plans  | e<br>Visit History | Medications            | Screenings |
|----------------|----------------|--------------------|----------------------|---------------------------|--------------------|------------------------|------------|
| Sessions State | e X            |                    | Include Inactive     |                           |                    |                        |            |
| ID             | ORGANI         | ZATION SESSIO      | ON NAME SUBMISSION S | STATUS                    |                    | FORMS STATUS           | AUDIT      |
| CD-1428-143    | 77843 CareDox  | x Sandbox 1 6th Gr | rade New (Send       | Reminder   Review   Edit) | START ENROLLMENT   | N/A ( Review Form(s) ) | Ð          |
|                |                |                    |                      |                           |                    |                        |            |

#### **Health Record Sections**

**9.** The **Documents/Care Plan** tab contains the Care Plans that have been created in SchoolCare and documents/files that have been uploaded into the system. This includes insurance cards and profile photos.

| Summary        | Health Profile     | Immunizations  | Enrollments  | Documents / Care<br>Plans | Visit History                         | Medications  | Screenings       |
|----------------|--------------------|----------------|--------------|---------------------------|---------------------------------------|--------------|------------------|
| Health Re      | cord Docum         | ents           |              |                           |                                       |              |                  |
| 🕇 Car          | e Plans +          |                |              |                           |                                       | Show i       | nactive <b>^</b> |
| TYPE           |                    | CATEGORY       | DATE CREATED | NAME                      | STATE                                 | CARE PLAN 🖸  |                  |
| Condition      |                    | Diabetes       | 07/26/2018   |                           | Active                                |              |                  |
| Condition      |                    | Asthma         | 07/26/2018   |                           | Active                                |              |                  |
| Insurance Info | SURANCE CARD F     | ]              |              | Profile Photo             | Upload Phot<br>Choose File<br>T UPLOA | o:<br>2<br>D |                  |
| Additional Do  | pcuments<br>Fil    | LE UPLOADED AT | DESCRIPT     | ЛОМ                       | ¥ UPLOAD DOC                          | ]            |                  |
| No additio     | onal documents fou | ina ror Maria. |              |                           |                                       |              |                  |

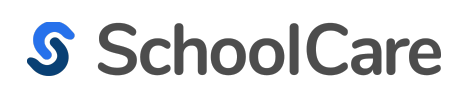

#### **Health Record Sections**

**10.** The **Visit History** tab shows a list of all visits to the health office. This information can be filtered by type of event and date. In this section, you can download a **Diabetes Trending Report** (if relevant to the student) and a **Snapshot** report of the Health Profile.

| Summary         | Health Profile       | Immunizations       | Enrollments             | Documents / Care<br>Plans | Visit History     | Medica        | tions  | Screenings                                                                                                    |
|-----------------|----------------------|---------------------|-------------------------|---------------------------|-------------------|---------------|--------|----------------------------------------------------------------------------------------------------|
|                 |                      |                     | DIABETES CHART          | REPORTS -                 | HEALTH RECORD     | NOTES         | ADD EF |                                                                                                    |
| Event Type      | Rea                  | son for Visit 🔻     | Click to select status  | Date From                 | Date To           |               | C      | FILTER EVENTS                                                                                                    |
|                 |                      |                     | Total Rows: 31. Rows pe | rpage: 25 💌               |                   |               |        |                                                                                                    |
|                 |                      |                     | «« « <b>1</b>           | 2 » »»                    |                   |               |        |                                                                                                    |
| REASON(S) FOR V | ISIT                 | TREATMENT / DETAILS | DISPOSITIONS            | V                         | /ISIT DATE        | CHECK-IN TIME | NOTES  | LOG NOTES                                                                                                    |
| Medication o    | lose Visit           | Amoxicilin          | N/A                     | F                         | ebruary 26th 2021 | 4:03 PM       | N/A    |                                                                                                    |
| Diabetes chr    | onic condition visit | Diabetes            | Sent to lunch           | M                         | 1ay 16th 2019     | 5:07 PM       | N/A    |                                                                                                    |
| Medication o    | lose Visit           | Zyrtec              | N/A                     | м                         | Nay 16th 2019     | 4:33 PM       | N/A    | Dear Kaylin Alvarez, Your<br>child Maria visited me<br>coday for a medication<br>administration at<br>05/16/2019<br>(more) |

#### **Health Record Sections**

**11.** The **Medications** tab shows a student's medication orders, OTC medication permissions, and medication administration log.

| Summary             | Health Profile Im | imunizations Er         | Docume<br>arollments Pla | nts / Care<br>ans Visit History                                                                     | Medications Screenings                                                                      |
|---------------------|-------------------|-------------------------|--------------------------|----------------------------------------------------------------------------------------------------|---------------------------------------------------------------------------------------------|
| Orders 🖍            | ଚ                 | INCTURCTIONS            |                          |                                                                                                    | ACTIONS                                                                                     |
| Amoxicilir          | 1                 | 1 30 orally at morning. | Nurse-administrated      | <i>create</i> July 25th 2018<br>23:32<br><i>update</i> July 25th 2019<br>11:23 by Egu<br>Ramanathan | + ADD INVENTORY<br>• EDIT SCHEDULE<br>Update Medication Inventories:<br>• 30 of 30<br>Pills |
| Inhaler<br>CD LINKE | D TO ASTHMA       |                         | Nurse-administrated      | <i>create</i> July 25th 2018<br>23:32                                                               | + ADD INVENTORY CID BREAK LINK REMOVE MEDICATION                                            |

| Permitted OTC Medications                                | ermitted OTC Medications |         |  |  |  |  |  |
|----------------------------------------------------------|--------------------------|---------|--|--|--|--|--|
| MEDICATION                                               | ACTIVITY                 | ACTIONS |  |  |  |  |  |
| Ibuprofen per appropriate weight or age based dosing     |                          | REMOVE  |  |  |  |  |  |
| Acetaminophen per appropriate weight or age based dosing |                          | REMOVE  |  |  |  |  |  |
| Tums per appropriate weight or age based dosing          |                          | REMOVE  |  |  |  |  |  |
|                                                          |                          |         |  |  |  |  |  |

#### **Health Record Sections**

**12.** The **Screenings** tab shows the results and data for screenings performed by the health office. Available screening templates include: auditory, vision/color, BMI, dental, physical examination, concussion baseline, scoliosis, lice, tuberculosis, and sickle cell.

| Summary Hea     | lth Profile         | Immunizations | Enrollments | Documents / Care<br>Plans | Visit History  | Medications    | Screenings |
|-----------------|---------------------|---------------|-------------|---------------------------|----------------|----------------|------------|
| Auditory 🔨      | +                   |               |             | Vision/Color 🖸            | +              |                |            |
| DATE            | E OVERALL RESULT    |               |             | DATE                      |                | OVERALL RESULT |            |
| No Auditory lis | No Auditory listed. |               |             |                           |                | Pass           |            |
| BMI 🕣 +         | BMI 🕣 +             |               |             | Dental 🤨                  | OVERALL RESULT | r              |            |
| 06/06/2018      |                     | Pass          |             | No Dental listed.         |                |                |            |
|                 |                     |               |             |                           |                |                |            |

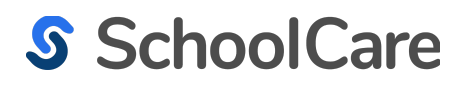

## Thank you!

If you have questions, please contact support@schoolcare.com

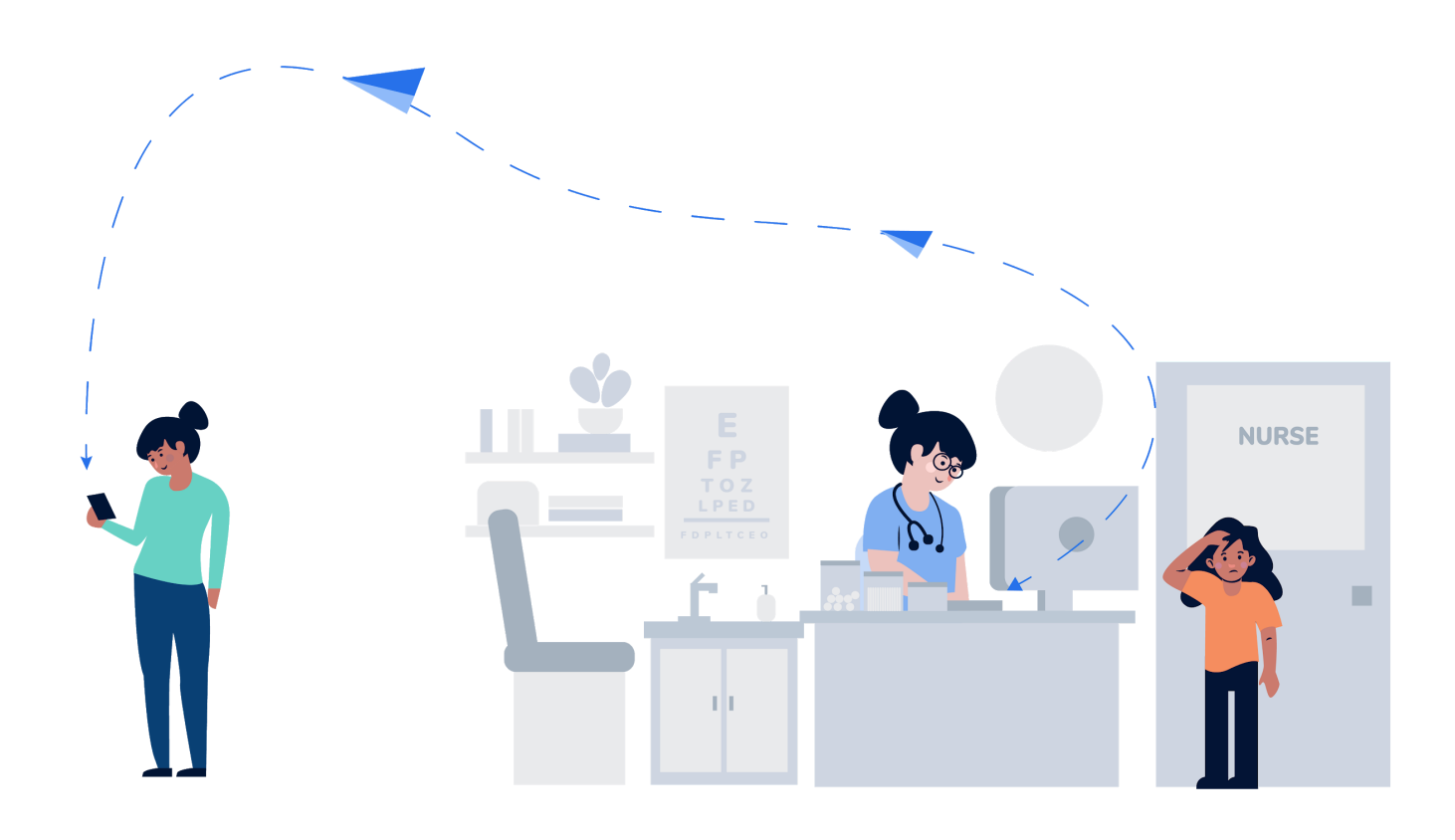